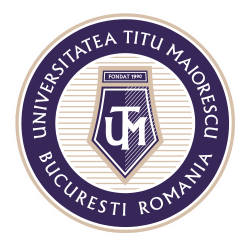

## **ASSIGNMENT/ TEMA, PROIECT**

În cadrul fiecărei clase, în meniul din partea de sus a channel-ului **General**, există secțiunea Assignments:

| < >           |                | C | 2, Search                                              | 🇛 – 🗆 ×                             |
|---------------|----------------|---|--------------------------------------------------------|-------------------------------------|
| L<br>Activity | < All teams    |   | General Posts Files Class Noteboo Assignments Grades + | © Team Q <sup>2</sup> Meet ∨ ① ···· |
| E<br>Chat     | СІ             |   |                                                        |                                     |
| Teams         | Clasa IT       |   |                                                        |                                     |
| assignments   |                |   | Welcome to Clasa IT                                    |                                     |
| -             | General        |   | Choose where you want to start                         |                                     |
| Calendar      | Disciplina 2 🛆 |   |                                                        |                                     |
| و             | Disciplina 3 👌 |   |                                                        |                                     |
| Calls         | Disciplina 4 🖒 |   |                                                        |                                     |
| Files         |                |   |                                                        |                                     |
|               |                |   | Unload Class Materials Find beln & training            |                                     |
|               |                |   |                                                        |                                     |

Acest lucru se poate realiza și din partea stângă a meniului, denumită asemenea, însă este necesară selectarea echipei și a canalului pentru care se acordă această temă sau proiect:

|   | < >               | R Search                         |   | AM - | - 0 | ×   |
|---|-------------------|----------------------------------|---|------|-----|-----|
|   | Activity          | Choose a class                   |   |      |     |     |
|   | Chat              | Search classes Q                 |   |      |     |     |
|   | kosgraments       | A Admission dental medicine 2020 | 1 |      |     |     |
| Υ | Calendar          | A2 Admission medicine 2020       |   |      |     |     |
|   | <b>S</b><br>calls | A MMTGJIU-IF-AMG-AN1-2020/2021   |   |      |     |     |
|   | 4<br>Files        | A AMTGJIU-IF-AMG-AN2-2020/2021   |   |      |     |     |
|   |                   | A MMTGJIU-IF-AMG-AN3-2020/2021   |   |      |     |     |
|   |                   | A MMTGJIU-IF-AMG-AN4-2020/2021   |   |      |     |     |
|   |                   | C Clasa IT                       |   |      |     |     |
|   |                   | CT Clasa IT Test                 |   |      |     |     |
|   | Ś                 | D DECTGJIU-IF-CIG-AN1-2020/2021  |   |      |     |     |
|   | Apps              | D DECTGJIU-IF-CIG-AN2-2020/2021  |   |      |     |     |
|   | ()<br>Help        | Next                             |   |      |     | (1) |

Acreditată prin Legea nr. 239/2002, cod fiscal RO 4337662, cont IBAN RO90BTRL04301202N01816XX, Banca Transilvania, Agenția Popești-Leordeni Operator de date cu caracter personal nr. 17621

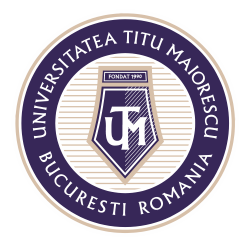

Următorul pas este reprezentat de selectarea tipului de temă:

- 1. nouă temă/proiect ce se poate personaliza
- 2. crearea un Quiz/ Test
- 3. adăugarea unui Quiz/Test existent.

Pentru a crea o nouă temă sau un nou proiect, vom selecta Assignment:

| G Genera       | Posts | Files Class I | Notebook | Assignments | Grades | + |
|----------------|-------|---------------|----------|-------------|--------|---|
| 🗸 All categori | es 🗸  |               |          |             |        |   |
| Assignment     | >     |               |          |             |        |   |
| Quiz           |       |               |          |             |        |   |
| From existin   | ig    |               |          |             |        |   |
| Create         |       |               |          |             |        |   |
|                |       |               |          |             |        |   |

Detaliile noului proiect pentru studenți sunt precizate, astfel este necesară completarea următoarelor câmpuri: titlu, instrucțiuni pentru realizarea acestuia, unde este permisă adăugarea inclusiv a unor documente, se poate acorda punctajul reprezentat de această temă și se poate asigna mai multor clase.

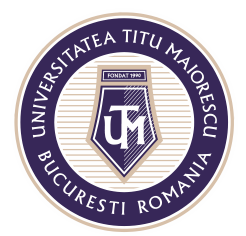

## MINISTERUL EDUCAȚIEI NAȚIONALE UNIVERSITATEA "TITU MAIORESCU" DIN BUCUREȘTI

Calea Văcărești nr. 187, sector 4, București, cod 040051 Tel.: 021 316 16 46, Fax: 021 311 22 97, e-mail: rectorat@utm.ro, www.utm.ro

|                                                                                          | -     |                      |         |      |                      |
|------------------------------------------------------------------------------------------|-------|----------------------|---------|------|----------------------|
| General Posts Files Class Notebook Assignments Grad                                      | des + |                      |         |      | ⊾ <sup>7</sup> Õ Q M |
| New assignment                                                                           |       | Saved: 17 Sep, 12:14 | Discard | Save | Assign               |
| Title (required)                                                                         |       |                      |         |      |                      |
| Enter title                                                                              |       |                      |         |      |                      |
| Add category<br>Instructions                                                             |       |                      |         |      |                      |
| Enter instructions                                                                       |       |                      |         |      |                      |
| C Add resources                                                                          |       |                      |         |      |                      |
| Points                                                                                   |       |                      |         |      |                      |
| No points                                                                                |       |                      |         |      |                      |
| I Add rubric                                                                             |       |                      |         |      |                      |
| Assign to                                                                                |       |                      |         |      |                      |
| Clasa IT                                                                                 | 면     | All students         |         |      | o*                   |
| Don't assign to students added to this class in the future. $\ensuremath{\textit{Edit}}$ |       |                      |         |      |                      |
| Date due                                                                                 |       | Time due             |         |      |                      |
| Fri, 18 Sep 2020                                                                         | Ē     | 23:59                |         |      | Ŀ                    |

Legat de selectarea termenului, "Date due", în cadrul unui assignment, avem următoarele opțiuni prin apăsarea butonului Edit:

|                            | Edit assignment timel                                       | ine                                                                                  | Aceasta tema po<br>la o data seleo<br>momentul cro | ate fi postata<br>ctata, nu in<br>earii temei |
|----------------------------|-------------------------------------------------------------|--------------------------------------------------------------------------------------|----------------------------------------------------|-----------------------------------------------|
|                            | Schedule to assign in Post date                             | the future<br>Post time                                                              |                                                    |                                               |
|                            | Fri, 18 Sep 2020                                            | Type or choose a tim                                                                 | ne 🕓                                               |                                               |
| Termenul limita de predare | Due date<br>Due date<br>Wed, 30 Sep 2020                    | Due time                                                                             | Ō                                                  |                                               |
|                            | Close date                                                  | Close time                                                                           | ۸                                                  | Data pana la care                             |
|                            | Thu, 1 Oct 2020                                             | iii 23:59                                                                            | © <                                                | se primesc temele                             |
|                            | Assignment will post on Fri<br>23:59. Late turn-ins allowed | iday 18 September and is due on Wednesday 30<br>d until Thursday 1 October at 23:59. | ) September at                                     |                                               |
|                            |                                                             |                                                                                      |                                                    |                                               |
|                            |                                                             | Cancel                                                                               | Done                                               |                                               |
|                            |                                                             |                                                                                      |                                                    |                                               |

Acreditată prin Legea nr. 239/2002, cod fiscal RO 4337662, cont IBAN RO90BTRL04301202N01816XX, Banca Transilvania, Agenția Popești-Leordeni

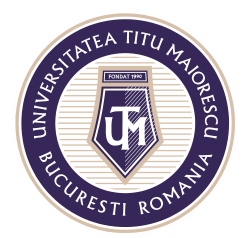

MINISTERUL EDUCAȚIEI NAȚIONALE UNIVERSITATEA "TITU MAIORESCU" DIN BUCUREȘTI Calea Văcăresti nr. 187. sector 4. Bucuresti, cod 040051

Calea Văcărești nr. 187, sector 4, București, cod 040051 Tel.: 021 316 16 46, Fax: 021 311 22 97, e-mail: rectorat@utm.ro, www.utm.ro

Pentru a crea un nou Quiz/ Test, este necesară selectare Quiz:

|           | сі         | General        | Posts  | Files | Class Notebook | Assignments | Grades | + |
|-----------|------------|----------------|--------|-------|----------------|-------------|--------|---|
|           | $\bigcirc$ | All categories | $\sim$ |       |                |             |        |   |
|           |            | Assignment     |        |       |                |             |        |   |
| $\langle$ |            | Quiz           |        |       |                |             |        |   |
|           |            | From existing  |        |       |                |             |        |   |
|           |            | Create         |        |       |                |             |        |   |
|           |            |                |        |       |                |             |        |   |

Următoarul pas este selectarea clasei căreia ii este atribuit acest test:

| $\langle \rangle$                            | Q. Search                                                                                                    | am – 🗆 × |
|----------------------------------------------|----------------------------------------------------------------------------------------------------|----------|
| Calendar<br>Calendar<br>Calendar<br>Calendar | Create Subset  Create Create |          |
| EP<br>Apps<br>Netp                           | Cancel Next                                                                                                    |          |

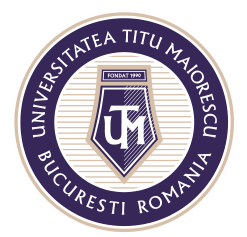

Veți fi redirectionat către lista testelor create anterior, iar pentru a crea un test nou, este necesară selectea **New Quiz**:

| Forms                  |             | ×    |
|------------------------|-------------|------|
| + New Quiz             | Search      | Q    |
| Titte                  | Created on  |      |
| Untitled quiz (4)      | 22 Sep 2020 |      |
| Untitled quiz (3)      | 19 Jun 2020 |      |
| Untitled quiz (2)      | 19 Jun 2020 |      |
| Untitled quiz          | 27 Oct 2020 |      |
| Untitled quiz          | 19 Jun 2020 |      |
| Untitled quiz          | 20 Oct 2020 |      |
| Untitled quiz          | 9 Sep 2020  |      |
| Test dentara - proba 2 | 19 Jun 2020 |      |
| Test anonim            | 2 Jul 2020  |      |
|                        |             |      |
|                        | Cancel      | Next |
|                        |             |      |

Apoi veți fi redirectionat către Microsoft Forms:

| 🖻 🖅 🖷 Microsoft Forms 🛛 🗙 + 🗸                                                                                                    |                                  |           |         |       | -     | ٥ | × |  |  |  |
|----------------------------------------------------------------------------------------------------|----------------------------------|-----------|---------|-------|-------|---|---|--|--|--|
| C -> U 🟠 https://forms.office.com/Pages/DesignPage.aspx#Formid=_VG01k4pvku/Wan4zKSTTB6KWp/Invu/PsQyDXTIAst.dUREMTUJjXUK7VNIFOQ2FK0EE4VU9OM/VUSQHu |                                  |           |         |       |       |   |   |  |  |  |
| iii Forms                                                                                                    | III Forms Untitled quiz - Saving |           |         |       |       |   |   |  |  |  |
|                                                                                                    |                                  |           | Preview | Theme | Share |   |   |  |  |  |
|                                                                                                    | Questions                        | Responses |         |       |       |   |   |  |  |  |
|                                                                                                    |                                  |           |         |       |       |   | ^ |  |  |  |
|                                                                                                    | Listitlad auti-                  |           |         |       |       |   |   |  |  |  |
|                                                                                                    | Unitied quiz                     |           |         |       |       |   |   |  |  |  |
|                                                                                                    |                                  |           |         |       |       |   |   |  |  |  |
|                                                                                                    | + Add new                        |           |         |       |       |   |   |  |  |  |
|                                                                                                    |                                  |           |         |       |       |   |   |  |  |  |
|                                                                                                    |                                  |           |         |       |       |   |   |  |  |  |
|                                                                                                    |                                  |           |         |       |       |   |   |  |  |  |
|                                                                                                    |                                  |           |         |       |       |   |   |  |  |  |
|                                                                                                    |                                  |           |         |       |       |   |   |  |  |  |
|                                                                                                    |                                  |           |         |       |       |   |   |  |  |  |
|                                                                                                    |                                  |           |         |       |       |   | ~ |  |  |  |

Acreditată prin Legea nr. 239/2002, cod fiscal RO 4337662, cont IBAN RO90BTRL04301202N01816XX, Banca Transilvania, Agenția Popești-Leordeni

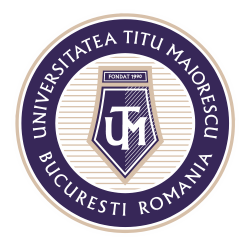

Pentru a partaja o temă/ assignment atribuit altei clase anterior, este necesară alegerea **From existing**:

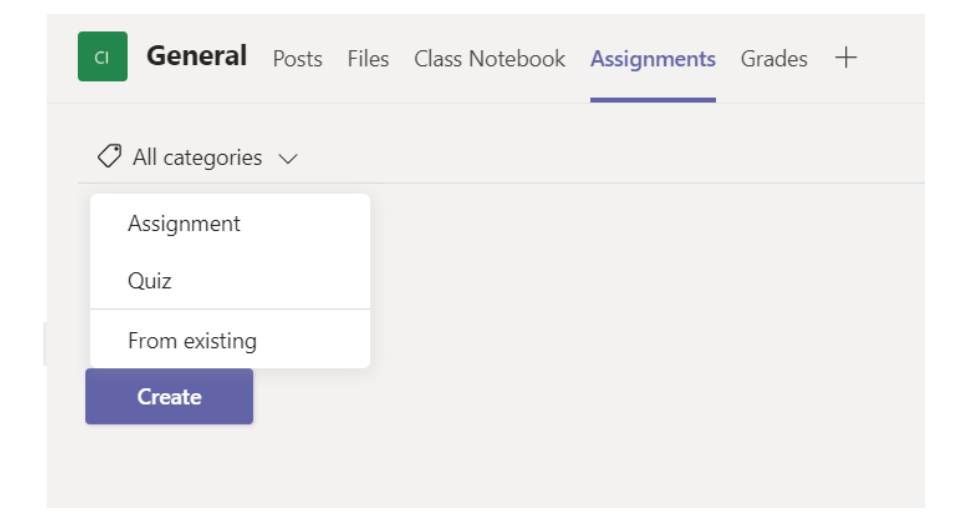

Este necesară alegerea clasei în care se află tema care va fi reatribuită,

| $\langle \rangle$ |                                                                        |  |
|-------------------|------------------------------------------------------------------------|--|
| Activity<br>Chat  | > Drafts<br>> Assigned<br>> Returned<br>Choose a class to re-use from. |  |
| Assignments       | CT Clasa II Test  Archived                                             |  |
| Calk<br>Files     |                                                                        |  |
|                   |                                                                        |  |
|                   | Cancel                                                                 |  |

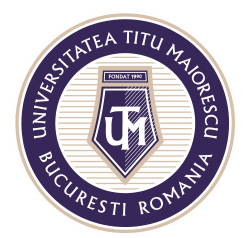

MINISTERUL EDUCAȚIEI NAȚIONALE UNIVERSITATEA "TITU MAIORESCU" DIN BUCUREȘTI

Calea Văcărești nr. 187, sector 4, București, cod 040051 Tel.: 021 316 16 46, Fax: 021 311 22 97, e-mail: rectorat@utm.ro, www.utm.ro

## Apoi a temei, assignment-ul:

| d an assignment to | re-use. |               |
|--------------------|---------|---------------|
| Assignment title   |         | Due date 🔻    |
| test               |         | 30 Sep 2020 🗸 |
|                    |         |               |
|                    |         |               |
|                    |         |               |
|                    |         |               |
|                    |         |               |
|                    |         |               |
|                    |         |               |
|                    |         |               |
| Canc               | el Back | Next          |

Ultimul pas este selectarea clasei catre care va fi atribuită aceasta tema, si editarea daca este cazul, apoi Save:

| New assignment                                                         |   |              | Copying | Discard | Save | Assign  |
|------------------------------------------------------------------------|---|--------------|---------|---------|------|---------|
| Title (required)                                                       |   |              |         |         |      |         |
| test                                                                   |   |              |         |         |      |         |
| Add category                                                           |   |              |         |         |      |         |
| Instructions                                                           |   |              |         |         |      |         |
| Enter instructions                                                     |   |              |         |         |      |         |
| ist (Clasa IT Test)                                                    |   |              |         |         |      |         |
| Points                                                                 |   |              |         |         |      |         |
| 20 points possible                                                     |   |              |         |         |      |         |
| Assign to                                                              |   |              |         |         |      |         |
| Clasa IT Test                                                          | Ð | All students |         |         |      | ot<br>O |
| Don't assign to students added to this class in the future. Edit       |   |              |         |         |      |         |
| Date due                                                               |   | Time due     |         |         |      |         |
| Sat, 31 Oct 2020                                                       | ÷ | 22:59        |         |         |      | Ŀ       |
| Assignment will be posted immediately with late hand-ins allowed. Edit |   |              |         |         |      |         |
| Settings                                                               |   |              |         |         |      |         |
|                                                                        |   |              |         |         |      |         |
| Post assignment notifications to this channel: General                 |   | Edit         |         |         |      |         |

Acreditată prin Legea nr. 239/2002, cod fiscal RO 4337662, cont IBAN RO90BTRL04301202N01816XX, Banca Transilvania, Agenția Popești-Leordeni